# Manual de utilizare al aplicatiei CivicPlus.ro - Candidat

#### 1. Meniul principal (Header)

În meniul principal, aveți acces la diverse secțiuni ale aplicației:

- "Acasă": Vă duce la pagina principală a platformei CivicPlus.ro, de unde puteți naviga către alte funcționalități ale aplicației.
- **"ONG-uri"**: Aici puteți vizualiza lista organizațiilor non-guvernamentale (ONG-uri) active în aplicație.
- **"Cursuri"**: Secțiunea dedicată cursurilor disponibile pe platformă. Aici puteți explora cursurile oferite și detaliile acestora.
- **"Anunțuri recrutare"**: Oferă acces la anunțurile de recrutare active pentru diferite poziții și oportunități de implicare în ONG-uri.
- "Contact": Vă permite să luați legătura direct cu administratorii ONG-ului care gestionează aplicația CivicPlus.ro.
- "Conectare": Vă permite să vă conectați în contul dumneavoastra.

CivicPlus Acasă ONG-uri Cursuri Anunțuri recrutare Angajatori Contact Conectare

**Notă**: Utilizarea meniului principal este intuitivă, iar fiecare link vă redirecționează către secțiunea specifică.

#### 2. Accesarea meniului pe dispozitive mobile

Pentru a vizualiza meniul principal pe telefon:

1. Apăsați butonul din colțul dreapta-sus al ecranului, reprezentat de cele trei bare orizontale, pentru a deschide meniul interactiv.

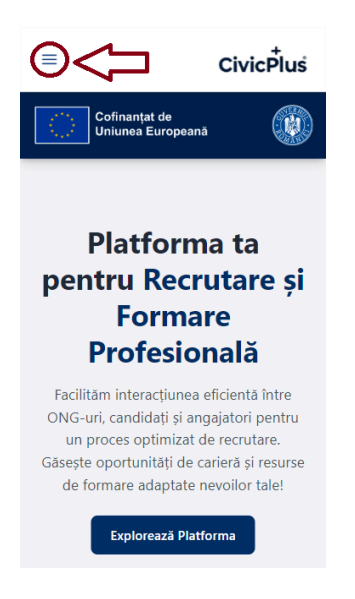

2. Pentru a închide meniul, apăsați pe simbolul "X", care va apărea în locul celor trei bare orizontale.

Acest meniu interactiv este optimizat pentru utilizarea pe dispozitive mobile, oferind o navigare ușoară între secțiunile aplicației.

### 3. Footer-ul aplicației

În meniul Footer veți găsi linkuri rapide și alte elemente utile:

- Linkuri de navigare: Acestea includ acces rapid la "Acasă", "Cursuri", "Anunțuri recrutare", "Contact" și "Finanțare".
- **Social Media**: Trei butoane către paginile noastre de Facebook, Instagram și un link pentru a ne contacta prin email.
- **Logo-urile ONG-urilor**: În footer sunt vizibile logo-urile ONG-urilor care dețin și administrează platforma CivicPlus.ro, oferind utilizatorilor o imagine de ansamblu a partenerilor și colaboratorilor.
- Formularul de abonare la newsletter: Un formular interactiv prin care vă puteți abona la newsletterul CivicPlus pentru a primi informații actualizate despre cursuri, anunțuri de recrutare și alte noutăți.

**Sfat**: Utilizați footer-ul pentru acces rapid la paginile cele mai importante și pentru a rămâne conectat la activitățile și evenimentele CivicPlus.

#### 4. ONG-uri

Pentru a vizualiza lista ONG-urilor disponibile înainte de a vă crea un cont, accesați secțiunea "**ONG-uri**" din meniul principal (Header).

- În această pagină, puteți **filtra lista** în funcție de tipul ONG-ului și județul de proveniență.
- Dacă știți deja numele ONG-ului, puteți căuta direct introducându-l în bara de căutare.
- După aplicarea filtrării, apăsați pe imaginea sau numele ONG-ului pentru a vizualiza detalii suplimentare.

## 5. Cursuri

Pagina de **Cursuri** afișează toate cursurile disponibile și ONG-urile care le susțin, pentru a vă ajuta în alegerea potrivită a ONG-ului de care sunteți interesat.

- **Filtrarea cursurilor**: Aveți opțiunea de a filtra cursurile după nume și categoria din care fac parte.
- Notă: Doar ONG-urile specializate în formarea candidaților au dreptul să organizeze cursuri.

#### 6. Anunțuri de recrutare

Această secțiune afișează toate anunțurile de angajare disponibile.

- **Filtrare**: Puteți filtra anunțurile în funcție de numele acestora, categoria specifică și județul.
- Selectând un anunț specific, veți fi redirecționat către o pagină detaliată, unde găsiți informații suplimentare despre anunțul de angajare.

## 7. Angajatori

În pagina Angajatori sunt afișați toți angajatorii prezenți pe platformă.

- **Filtrare**: Puteți filtra angajatorii după nume, județul sediului și categoriile în care au postat anunțuri de angajare.
- Selectând un angajator, veți fi redirecționat către pagina acestuia, unde sunt afișate informații suplimentare și anunțurile de angajare active.